PC SISTEMAS / ... / Fiscal

## Mensagem: Falta de cadastro de PIS/COFINS para FRETE.

PUBLICAR

Created by Marcio Gonçalves Da Silva, last modified by Ana Karolina Silva Camargo 4 minutos atrás

🕑 Esta documentação aplica-se apenas à versão 23 do WinThor, a qual a PC Sistemas oferece suporte. Para atualizar o WinThor clique aqui. 👋

Ao se deparar com a seguinte mensagem de erro: Falta de cadastro de PIS/COFINS para FRETE. na rotina 1000 siga os procedimentos abaixo:

1) Anote o Código do Fornecedor que é o número da Transportadora apresentada na rotina 1000 - Processamentos Fiscais.

| 1000 - Processamentos Fiscais ?                                                                                            |                                                                                   |  |  |  |  |  |
|----------------------------------------------------------------------------------------------------|-----------------------------------------------------------------------------------|--|--|--|--|--|
| Processamentos Configurações                                                                                               |                                                                                   |  |  |  |  |  |
| Filial         CNPJ           1         02814340000181                                                                     | Inscrição Estadual<br>255.221.029.114                                             |  |  |  |  |  |
| Opções Essenciais   Opções Acessórias / Mensagens   Opções Acessórias 2       DEC 1 CHLO DE DTS / COEDIS                   |                                                                                   |  |  |  |  |  |
| Recálculo de PIS/COFINS efetuado, mas existem pendências:                                                                  | Recálculo de PIS/COFINS Recálculo de PIS/COFINS efetuado, mas existem pendências: |  |  |  |  |  |
| *** Aquisição de frete: Núm.Transação: 200850 Núm.Nota: 30783 Mensagem:<br>Tributação PIS/COFINS inexistente para a UF: SP |                                                                                   |  |  |  |  |  |
| *** Aquisição de frete: Núm.Transação: 200851 Núm.Nota: 30784 Mensagem:<br>Tributação PIS/COFINS inexistente para a UF: SP |                                                                                   |  |  |  |  |  |
| *** Aquisição de frete: Núm.Transação: 200852 Núm.Nota: 30785 Mensagem:<br>Tributação PIS/COFINS inexistente para a UF: SP |                                                                                   |  |  |  |  |  |
| *** Aquisição de frete: Núm.Transação: 200853 Núm.Nota: 30786 Mensagem:<br>Tributação PIS/COFINS inexistente para a UF: SP |                                                                                   |  |  |  |  |  |
| *** Aquisição de frete: Núm.Transação: 200854 Núm.Nota: 30787 Mensagem:<br>Tributação PIS/COFINS inexistente para a UF: SP |                                                                                   |  |  |  |  |  |
| *** Aquisição de frete: Núm.Transação: 200855 Núm.Nota: 30788 Mensagem:<br>Tributação PIS/COFINS inexistente para a UF: SP |                                                                                   |  |  |  |  |  |
| *** Aquisição de frete: Núm.Transação: 200856 Núm.Nota: 30789 Mensagem:<br>Tributação PIS/COFINS inexistente para a UF: SP |                                                                                   |  |  |  |  |  |
| *** Aquisição de frete: Núm.Transação: 200857 Núm.Nota: 30790 Mensagem:<br>Tributação PIS/COFINS inexistente para a UF: SP | -                                                                                 |  |  |  |  |  |
| Visualizar Log                                                                                                    | Executar                                                                          |  |  |  |  |  |
|                                                                                                    | Eechar                                                                            |  |  |  |  |  |
| Executando: Livro fiscal de saídas                                                                                         |                                                                                   |  |  |  |  |  |

2) Acesse a rotina 1007 - Manutenção de nota fiscal de entrada, preencha os campos conforme necessidade e clique Pesquisar.

3) Selecione a nota desejada e anote o código do fornecedor.

Mensagem: Falta de cadastro de PIS/COFINS para FRETE. - PC SISTEMAS - TDN

| 1007 - Ma<br>Winthor - PC Siste                           | 1007 - Manutenção de nota fiscal de entrada ? Z - □ ><br>Vinthor - PC Sistemas                                                                                      |         |       |                |          |            |            |            |          |          |
|-----------------------------------------------------------|----------------------------------------------------------------------------------------------------|---------|-------|----------------|----------|------------|------------|------------|----------|----------|
|                                                           | • •                                                                                                    | Inserir | • E   | i <b>ditar</b> | var C    | ancelar    |            | Expor      | tar      | Imprimir |
| Pesguisar Nota F                                          | Pesquisar Nota Fiscal Dados da Nota Fiscal Mensagens                                                                                                    |         |       |                |          |            |            |            |          |          |
| Filial Período de Entrada Núm.Nota Núm.Transação Situação |                                                                                                    |         |       |                |          |            |            |            |          |          |
|                                                           | ▼         ▼         0         a         9999999999         0         Todas         ▼                                                                                |         |       |                |          |            |            |            |          |          |
| Cód.Fornecedor                                            | Cód.Fornecedor Cód.Cliente Valor Total NF Observação                                                                                                    |         |       |                |          |            |            |            |          |          |
| Notas                                                     |                                                                                                    |         |       |                |          |            |            |            |          |          |
| Arraste uma colur                                         | Utilizar recursos de análise  Arraste uma coluna para este campo para agrupar os dados por esta coluna                                                              |         |       |                |          |            |            |            |          |          |
| 🗄 Tipo Entrada                                            | Cód.Filial NF                                                                                                    | Espécie | Série | Núm.Transação  | Núm.Nota | Dt.Entrada | Cód.Fornec | Fornecedor | VI.Total | Obs.     |
|                                                           | 1                                                                                                    | NF      | 1     | 2595           | 26033    | 22/07/2003 | 96         |            | 0,00     |          |
|                                                           | 1                                                                                                    | NF      | 1     | 2596           | 91048    | 22/07/2003 | 98         |            | 0,00     |          |
|                                                           | 1                                                                                                    | NF      | 1     | 2597           | 91098    | 22/07/2003 | 98         |            | 0,00     |          |
|                                                           | 1                                                                                                    | NF      | 1     | 2598           | 26264    | 24/07/2003 | 96         |            | 0,00     |          |
|                                                           | 1                                                                                                    | NF      | 1     | 2599           | 7341     | 27/07/2003 | 49         |            | 0,00     |          |
|                                                           | 1                                                                                                    | NF      | 1     | 2600           | 26393    | 31/07/2003 | 96         |            | 0,00     |          |
|                                                           | 1                                                                                                    | NF      | 1     | 2601           | 91758    | 31/07/2003 | 98         |            | 0,00     |          |
|                                                           | 1                                                                                                    | NF      | 1     | 2603           | 91768    | 31/07/2003 | 98         |            | 0,00     |          |
|                                                           | 1                                                                                                    | NF      | 1     | 2602           | 91769    | 31/07/2003 | 98         |            | 0,00     |          |
|                                                           | 1                                                                                                    | NF      | 1     | 2604           | 26693    | 01/08/2003 | 96         |            | 0,00     |          |
|                                                           | 1                                                                                                    | NF      | 1     | 2605           | 26896    | 02/08/2003 | 96         |            | 0,00     |          |
|                                                           | 1                                                                                                    | NF      | 1     | 2607           | 7349     | 03/08/2003 | 49         |            | 0,00     |          |
|                                                           | 1                                                                                                    | NF      | 1     | 2606           | 27016    | 03/08/2003 | 96         |            | 0,00     |          |
|                                                           | 1                                                                                                    | NF      | 1     | 2608           | 7348     | 04/08/2003 | 49         |            | 0,00     |          |
|                                                           | 1                                                                                                    | NF      | 1     | 2610           | 24348    | 07/08/2003 | 96         |            | 0,00     | -        |
| Livro Fiscal aind<br>Favor utilizar ro                    | Livro Fiscal ainda não gerado para essa Nota Fiscal!<br>Favor utilizar rotina 1000 para que sejam gerados os registros necessários. 📃 Conferidas 📕 Não conferidas 📕 |         |       |                |          |            |            |            |          |          |

4) Acesse a rotina 202 - Cadastrar Fornecedor e clique Manutenção de registro.

| 202 - Cadastrar Fornecedor<br>Winthor - PC Sistemas | ■ _ □ ×                                                                                                    |
|-----------------------------------------------------|----------------------------------------------------------------------------------------------------|
|                                                     | <b>Novo registro</b><br>Inserir um novo registro ao cadastro.                                                                                                    |
|                                                     | Manutenção de registro<br>Pesquisar, visualizar, editar um ou mais registros, excluir/desativar/reativar, imprimir,<br>exportar, check-list, donar                                                                       |
| www.pcsist.com.br                                   | <b>Configurações</b><br>Configurar/personalizar o dicionário de dados, visualizar/imprimir log de alteração de<br>registros, visualizar as permissões do usuário logado e ativar/desativar monitoramento do<br>cadastro. |
| 202 - Cadastrar Fornecedor                          | Configuração do dicionário: Padrão<br>Versão do dicionário de dados: 23010399                                                                                                    |

5) Preencha os filtros conforme necessidade e clique **Pesquisar**.

6) Selecione a opção Transportadora (T) no campo Revenda. e clique Salvar.

11/12/2015

Mensagem: Falta de cadastro de PIS/COFINS para FRETE. - PC SISTEMAS - TDN

| 202 - Cadastrar Fo<br>Winthor - PC Sistemas                           | necedor                                      | <b>□</b> - □ ×                                                                                                    |  |  |
|-----------------------------------------------------------------------|----------------------------------------------|----------------------------------------------------------------------------------------------------|--|--|
| Opções de navegação 🛛 <                                               | 🗕 Contrair 🛛 🕂 Expandir 🛛 📩 Restaurar        | ×                                                                                                    |  |  |
| Seções:                                                               | 🗉 03 - Classificação                         | ×                                                                                                    |  |  |
| ; 01 - Capa                                                           | Departamento                                 |                                                                                                    |  |  |
| ■ 02 - Dados do Fornecedor                                            | Distribuidora                                |                                                                                                    |  |  |
| 2.2 - Representante                                                   |                                              |                                                                                                    |  |  |
| 2.4 - Supervisor/Gerente                                              | Comprader **                                 |                                                                                                    |  |  |
| ▲ 03 - Classificação                                                  |                                              |                                                                                                    |  |  |
| 3.1 - Classe                                                          | Cod. Transportadora                          |                                                                                                    |  |  |
| ▲ · 04 - Condições comerciais<br>4 1 - Parcelamento/C Page            | Tipo fornecedor Comércio atacadista(C)       |                                                                                                    |  |  |
| 4.2 - Pedido de compra                                                | Revenda Iransportadora(1)                    |                                                                                                    |  |  |
| ⊿ · 05 - Parâmetros                                                   | E Autonomo Nao(N)                            |                                                                                                    |  |  |
| ▲ · 5.1 - Tributação                                                  | Fornecedor de Serv. Importação Armazenagem() |                                                                                                    |  |  |
|                                                                       | Classe                                       |                                                                                                    |  |  |
| 5.1.2 - 51                                                            | Classe venda                                 |                                                                                                    |  |  |
|                                                                       | = 04 - Condições comerciais                  |                                                                                                    |  |  |
| ···· 5.1.5 - PIS/COFINS                                               | Lisuário no Winthor                          |                                                                                                    |  |  |
| 5. 1.6 - Crédito presum                                               | Observação                                   |                                                                                                    |  |  |
| 4 111                                                                 | Tipo frete CIF(C)                            | açã                                                                                                    |  |  |
| revenda 🖉                                                             | Grupo Campanha                               | Ĩ                                                                                                    |  |  |
|                                                                       | 4.1 - Parcelamento(C.Pagar)                  | je statistick statistics and statistics and statist |  |  |
| Apenas os campos obrigatorios                                         |                                              |                                                                                                    |  |  |
| Ações       Campo obrigatório         Campo não editável       Salvar |                                              |                                                                                                    |  |  |
| 202 - Cadastrar Fornecedor                                            |                                              | Configuração do dicionário: Padrão<br>Versão do dicionário de dados: 23010399                                                                                                    |  |  |

6) Acesse a rotina **212** - Cadastrar Tributação Entrada Mercadoria e marque a opção **Tributação Transportadora na caixa Cadastro de PIS/COFINS** e **Transportadora**.

## 7) Clique Avançar.

| 212 - Cadastrar Tributação Entrada Mercadoria ?                                                                                                    |  |  |  |  |
|----------------------------------------------------------------------------------------------------|--|--|--|--|
| Opções para tributação do produto<br>Escolha uma das opções abaixo para prosseguir.                                                                                                    |  |  |  |  |
| Tipo de tributação:<br>Tributação por produto<br>Cadastro de tributação por produto                                                                                                    |  |  |  |  |
| Tributação por estado<br>Cadastro de tributação por UF de acordo com o fornecedor (Estado<br>Origem) e filial de entrada (Estado Destino)                                                                             |  |  |  |  |
| Tributação por NCM / figura tributária<br>Cadastro de tributação por NCM utilizando a opção "Manutenção de figura tributária",<br>de acordo com o Estado Origem e Destino e tipo de fornecedor.                       |  |  |  |  |
| Tributação por produto / figura tributária<br>Cadastro de tributação por produto utilizando a opção "Manutenção de figura tributária",<br>de acordo com o Estado Origem, Destino e tipo de fornecedor.                |  |  |  |  |
| Tributação por figura tributária para entradas de importação<br>Cadastro de tributação por NCM utilizando a opção "Manutenção de figura tributária",<br>de acordo com o País Origem e UF Destino.                     |  |  |  |  |
| Complemento da tributação:                                                                                                    |  |  |  |  |
| Tributação por filial Gerar registros                                                                                                    |  |  |  |  |
| Cadastro de tributação por filial.                                                                                                    |  |  |  |  |
| Cadastros PIS/COFINS e Transportadora:                                                                                                    |  |  |  |  |
| Cadastro de tributação transportadora.     Cadastro de tributação transportadora.     Cadastro de tributação transportadora.     Cadastro de exceções de PIS/COFINS     Dados histórico para recálculo de PIS/COFINS. |  |  |  |  |
| Cadastros:                                                                                                    |  |  |  |  |
| 💿 Manutenção de figura tributária                                                                                                    |  |  |  |  |
| Cadastro de tributação por figura tributária                                                                                                    |  |  |  |  |
| 💿 Replicar figuras tributárias                                                                                                    |  |  |  |  |
| Utilizado para replicar tributações de figuras tributárias (NCM ou Por produto) entre filiais.                                                                                                    |  |  |  |  |
| Atencão<br>A regra de tributação parametrizada é por: PRODUTO                                                                                                    |  |  |  |  |
| Retornar Avançar Eechar                                                                                                    |  |  |  |  |

8) Informe a Filial e preencha o campo Fornecedor (transportadora) com o código da transportadora apresentado na rotina 1000 (item
1). Em seguida clique Avançar.

Mensagem: Falta de cadastro de PIS/COFINS para FRETE. - PC SISTEMAS - TDN

| 212 - Cadastrar Tributação Entrada Mercac<br>Winthor - PC Sistemas                                                                                                    | loria ? ∎ <sub>-</sub> □ ×                                                                                                    |
|----------------------------------------------------------------------------------------------------|----------------------------------------------------------------------------------------------------|
| Filtros<br>Escolha os filtros necessário para parametrização da tributação de entrada                                                                                                    |                                                                                                    |
| Filial Período de cadastro do produto                                                                                                    | Sit. tributária N.C.M.                                                                                                    |
| Departamento                                                                                                    | Seção                                                                                                    |
| Categoria                                                                                                    | Sub-categoria                                                                                                    |
| Cód. barras                                                                                                    | Comprador                                                                                                    |
| Cód. fabricante                                                                                                    | Cód. (Tribut)                                                                                                    |
| Replicação de figuras                                                                                                    | Exceção PIS/COFINS                                                                                                    |
| Produtos em relação a importação     Situação       © Todos produtos     © Todos produtos       © Produtos importados / Interno     O Ativos       © Produtos não importados     Fora de linha | Pesquisar itens sem:       ICMS     ST       ICMS     SUFRAMA/Repasse       Créd. ICMS     SUFRAMA/Repasse       IPI     PIS/COFINS ret. |
| Tipo de tributação de medicamentos  Positivo [PO] Negativo [NG]  Outros Mereodorios [OM]                                                                                                    | Código Origem da Mercadoria                                                                                                    |
|                                                                                                    | Retornar Pesquisar Eechar                                                                                                    |

9) Preencha as colunas % PIS e %COFINS e o Cód.sit.trib.PIS/COFINS.

10) Repita o processo do recálculo de PIS/COFINS na rotina **1000** conforme instruções disponíveis no link: http://tdn.totvs.com/pages/viewpage.action?pageId=185752367.

Observação: este processo deve ser realizado para todos os fornecedores de frete apresentados na 1000.

🖒 Like Seja o primeiro a gostar disto